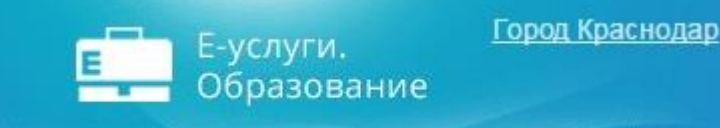

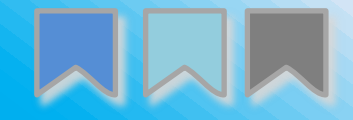

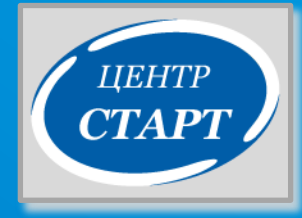

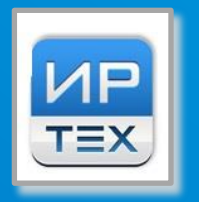

# ПРОВЕРКА СТАТУСОВ И КОРРЕКТНАЯ РАБОТА С НИМИ В АИС «Е-УСЛУГИ. ОБРАЗОВАНИЕ»

### СПЕЦИАЛИСТ І КАТЕГОРИИ КАРПЕНКО С.В.

Начнём с фильтров. Эта функция пригождается для выбора информации из общего массива по нужному нам критерию.

| Регистрация заявления +                                                                                                    |                                                                         |                                               |                                                     |                                                             |         |                                           |                |                                        |                                                                        |
|----------------------------------------------------------------------------------------------------|-------------------------------------------------------------------------|-----------------------------------------------|-----------------------------------------------------|-------------------------------------------------------------|---------|-------------------------------------------|----------------|----------------------------------------|------------------------------------------------------------------------|
| Лошкольные гоуппы                                                                                                    | Реестры > Заявлен                                                       | ния > Школьники                               |                                                     |                                                             |         |                                           |                |                                        |                                                                        |
|                                                                                                    |                                                                         |                                               |                                                     |                                                             |         |                                           | 19             |                                        |                                                                        |
| Ошиоки федеральных показателей                                                                                                    | Выберите фильтр                                                         | Название фильтра                              |                                                     |                                                             |         |                                           |                |                                        | ٧                                                                      |
| Персональные данные                                                                                                    |                                                                         |                                               | Прі                                                 | именить                                                     |         |                                           |                |                                        | -                                                                      |
| Пользователи                                                                                                    | -                                                                       |                                               |                                                     |                                                             |         |                                           |                |                                        |                                                                        |
| Образовательные<br>организации                                                                                                    | C III 2 ×                                                               | <i>&gt;</i>                                   |                                                     |                                                             |         |                                           |                |                                        |                                                                        |
| Протоколы комиссий                                                                                                    | Перевести в статус                                                      |                                               |                                                     |                                                             |         |                                           |                | ٣                                      | Выполни                                                                |
| Ходатайства                                                                                                    | Выбор колонок                                                           |                                               |                                                     |                                                             |         |                                           | Пока           | зать 10                                | запи                                                                   |
|                                                                                                    | Дата 🕈 🏶                                                                | ↓ Ф Заявлс,                                   | * *<br>Место                                        | Heurop                                                      | * •     | Класс + *                                 | *<br>Родитель/ | ≱ <b>∔ ≮</b><br>Стат∨с                 | Тип                                                                    |
| Интеграция с "Сетевой<br>город. Образование"                                                                                        | рождения Р<br>(Ребёнок)                                                 | ебёнок на 3<br>перевод                        | рождения                                            | помер                                                       | Предпоч | распред                                   | Опекун         |                                        | заявит                                                                 |
| Интеграция с "Сетевой<br>город. Образование"<br>ЗОЛ                                                                                 | рождения Р<br>(Ребёнок)<br>1 🗌 01.01.19                                 | ебёнок на с<br>перевод<br>Нет                 | рождения<br>ГОР.<br>КРАСН                           | оз401/<br><u>C3/1707</u>                                    | Предпоч | презультат<br>распред<br>1 Д              | Опекун         | Зачислен                               | заявите<br>Родите<br>Опекун                                            |
| Интеграция с "Сетевой<br>город. Образование"<br>ЗОЛ<br>На утверждение                                                               | рождения Р<br>(Ребёнок)<br>1 01.01.19                                   | ебёнок на с<br>перевод<br>Нет                 | гор.<br>Красн                                       | 0 <u>3401/</u><br><u>C3/1707</u>                            | Предпоч | (результат<br>распред<br>1 Д              | Опекун         | Зачислен<br>Направ                     | Родите<br>Опекун<br>Родите                                             |
| Интеграция с "Сетевой<br>город. Образование"<br>ЗОЛ<br>На утверждение<br>Приемные кампании <u>+</u>                                 | рождения Р<br>(Ребёнок)<br>1 П 01.01.19<br>2 П 04.01.19                 | ебёнок на перевод<br>Нет<br>Нет               | гор.<br>КРАСН<br>БАРНАУЛ                            | 03401/<br>C3/1707<br>03401/<br>C3/1710                      | Предпоч | (резулыат<br>распред<br>1 Д<br>1 в        | Опекун         | Зачислен<br>Направ<br>в ОО             | Родите.<br>Опекун<br>Родите.<br>Опекун                                 |
| Интеграция с "Сетевой<br>город. Образование"<br>ЗОЛ<br>На утверждение<br>Приемные кампании<br>Заявления                             | рождения Р<br>(Ребёнок)<br>1 П 01.01.19<br>2 П 04.01.19<br>3 П 12.04.19 | ебёнок на перевод<br>Нет<br>Нет<br>Нет<br>Нет | гор.<br>красния<br>Барнаул<br>с.соло<br>край        | 03401/<br>C3/1707<br>03401/<br>C3/1710<br>03401/<br>C3/1711 | Предпоч | (резулыат<br>распред<br>1 Д<br>1 в<br>1 д | опекун         | Зачислен<br>Направ<br>в ОО<br>Зачислен | Заявите<br>Родите:<br>Опекун<br>Родите:<br>Опекун<br>Родите:<br>Опекун |
| Интеграция с "Сетевой город. Образование"<br>ЗОЛ<br>На утверждение<br>Приемные кампании •<br>Заявления -<br>Дети из заявлений в ОДО | рождения Р<br>(Ребёнок)<br>1 П 01.01.19<br>2 П 04.01.19<br>3 П 12.04.19 | ебенок на перевод<br>Нет<br>Нет<br>Нет<br>Нет | гор.<br>КРАСН<br>Барнаул<br>С.Соло<br>РАЙОН<br>КРАЙ | 03401/<br>C3/1707<br>03401/<br>C3/1710                      | Предпоч | (резулыат<br>распред<br>1 Д<br>1 в<br>1 д | опекун         | Зачислен<br>Направ<br>в ОО<br>Зачислен | заявите<br>Родите:<br>Опекун<br>Родите:<br>Опекун<br>Родите:<br>Опекун |

• Настройки

В распоряжении пользователя есть множество фильтров, заданных разработчиком. При их помощи можно подобрать информацию в любом ключе.

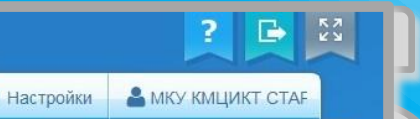

|                                                                                                    | школьники                                                                                               |                                                                                                    |                                                                          |                                                             |                                           |                                              |                                                              |                                                          |
|----------------------------------------------------------------------------------------------------|----------------------------------------------------------------------------------------------------|----------------------------------------------------------------------------------------------------|--------------------------------------------------------------------------|-------------------------------------------------------------|-------------------------------------------|----------------------------------------------|--------------------------------------------------------------|----------------------------------------------------------|
| Регистрация заявления +                                                                                                    |                                                                                                    |                                                                                                    |                                                                          |                                                             |                                           |                                              |                                                              |                                                          |
| Дошкольные группы                                                                                                    | Реестры > Заявле                                                                                        | ения > Школьники                                                                                            |                                                                          |                                                             |                                           |                                              |                                                              |                                                          |
| Ошибки федеральных<br>показателей                                                                                                    | Рисерите фильтр                                                                                         | Название фильтра                                                                                            |                                                                          |                                                             |                                           |                                              |                                                              |                                                          |
| Персональные данные                                                                                                    |                                                                                                    | Алрес закреплен за ОО                                                                                       |                                                                          |                                                             |                                           |                                              |                                                              | م                                                        |
| Пользователи                                                                                                    |                                                                                                    | Внешний идентификатор                                                                                       |                                                                          |                                                             |                                           |                                              |                                                              |                                                          |
| Образовательные<br>организации                                                                                                    | <b>2 Ⅲ ₂ ×</b>                                                                                          | Возраст (Заявитель)<br>Возраст (Ребёнок)                                                                    |                                                                          |                                                             |                                           |                                              |                                                              |                                                          |
|                                                                                                    | Перевести в статус                                                                                      | возраст (Родитель/Опекун)                                                                                   |                                                                          |                                                             |                                           |                                              |                                                              |                                                          |
| Протоколы комиссий                                                                                                    |                                                                                                    | Город (Адрес проживания)                                                                                    |                                                                          |                                                             |                                           |                                              |                                                              | /                                                        |
| Протоколы комиссий<br>Ходатайства                                                                                                    | Выбор колонок                                                                                           | Город (Адрес проживания)<br>Город (Адрес регистрации)                                                       |                                                                          |                                                             |                                           |                                              | /                                                            |                                                          |
| Протоколы комиссий<br>Ходатайства<br>Интеграция с "Сетевой<br>город. Образование"                                                                                           | Выбор селенок<br>Дата <sup>т</sup> и<br>рождения и<br>(Ребёнок)                                         | Город (Адрес проживания)<br>Город (Адрес регистрации)<br>Ребёнок на зальные<br>перевод                      | Место<br>рождения                                                        |                                                             | - кла<br>                                 | г.<br>ультат<br>ред                          | тель/<br>ун Статус                                           | Тип<br>заявите                                           |
| Протоколы комиссий<br>Ходатайства<br>Интеграция с "Сетевой<br>город. Образование"<br>ЗОЛ                                                                                    | Выбор селенок<br>Дата <sup>1 и</sup><br>рождения<br>(Ребёнок)<br>1 01.01.19                             | Город (Адрес проживания)<br>Город (Адрес регистрации)<br>Ребёнок на зальное<br>перевод<br>Нет               | Место<br>рождения<br>ГОР.<br>КРАСН                                       | <u>03401/</u><br>C3/1707                                    | т клас<br>распоч (рез<br>расп<br>1 Д      | г:<br>Ультат<br>Ред<br>-                     | гель/<br>ун Статус<br>Зачислен                               | Тип<br>заявите<br>Родите.<br>Опекун                      |
| Протоколы комиссий<br>Ходатайства<br>Интеграция с "Сетевой<br>город. Образование"<br>ЗОЛ<br>На утверждение                                                                  | Выбор селенок<br>Дата <sup>1</sup> *<br>рождения<br>(Ребёнок)<br>1 01.01.19                             | Город (Адрес проживания)<br>Город (Адрес регистрации)<br>Ребёнок на ралонии<br>перевод<br>Нет               | Место<br>рождения<br>ГОР.<br>КРАСН                                       | <u>03401/</u><br><u>C3/1707</u>                             | тыа<br>распоч (рез<br>расп<br>1 д         | г: Роди<br>льтат Опек<br>ред                 | гель/<br>ун Статус<br>Зачислен                               | Тип<br>заявите<br>Родите.<br>Опекун                      |
| Протоколы комиссий<br>Ходатайства<br>Интеграция с "Сетевой<br>город. Образование"<br>ЗОЛ<br>На утверждение<br>Приемные кампании <u>+</u>                                    | Выбор селенок<br>Дата <sup>1 ж</sup><br>рождения<br>(Ребёнок)<br>1 01.01.19<br>2 04.01.19               | Город (Адрес проживания)<br>Город (Адрес регистрации)<br>Ребёнок на Залон и<br>перевод<br>Нет<br>Нет        | Место<br>рождения<br>ГОР.<br>КРАСН<br>БАРНАУЛ                            | 03401/<br>C3/1707<br>03401/<br>C3/1710                      | тына<br>родноч (рез<br>расп<br>1 д<br>1 в | г. Роди<br>ультат Опек<br>ред<br>-           | гель/<br>ун Статус<br>Зачислен<br>Направ<br>в ОО             | Тип<br>заявите<br>Родите:<br>Опекун<br>Родите:<br>Опекун |
| Протоколы комиссий<br>Ходатайства<br>Интеграция с "Сетевой<br>город. Образование"<br>ЗОЛ<br>На утверждение<br>Приемные кампании<br>Заявления _                              | Выбор селенок<br>Дата <sup>1 ж</sup><br>рождения<br>(Ребёнок)<br>1 01.01.19<br>2 04.01.19<br>3 12.04.19 | Город (Адрес проживания)<br>Город (Адрес регистрации)<br>Ребёнок на ралон с<br>перевод<br>Нет<br>Нет<br>Нет | Место<br>рождения<br>ГОР.<br>КРАСН<br>БАРНАУЛ<br>С.СОЛО<br>РАЙОН         | 03401/<br>C3/1707<br>03401/<br>C3/1710                      | на<br>клас<br>(рез<br>расг<br>1 д<br>1 в  | 1. Роди<br>ультат<br>ред. Опек<br>-<br>-     | гель/ Статус<br>Зачислен<br>Направ<br>в ОО<br>Зачислен       | Тип<br>заявите<br>Родитез<br>Опекун<br>Родитея<br>Опекун |
| Протоколы комиссий<br>Ходатайства<br>Интеграция с "Сетевой<br>город. Образование"<br>ЗОЛ<br>На утверждение<br>Приемные кампании +<br>Заявления -<br>Дети из заявлений в ОДО | Выбор сопонок<br>Дата <sup>1 ж</sup><br>рождения<br>(Ребёнок)<br>1 01.01.19<br>2 04.01.19<br>3 12.04.19 | Город (Адрес проживания)<br>Город (Адрес регистрации)<br>Ребёнок на Залон и<br>перевод<br>Нет<br>Нет<br>Нет | Место<br>рождения<br>ГОР.<br>КРАСН<br>БАРНАУЛ<br>С.СОЛО<br>РАЙОН<br>КРАЙ | 03401/<br>C3/1707<br>03401/<br>C3/1710<br>03401/<br>C3/1711 | т клал<br>расп<br>1 д<br>1 в<br>1 д       | к. Роди<br>ультат Опек<br>ред<br>-<br>-<br>- | тель/<br>ун Статус<br>Зачислен<br>Направ<br>в ОО<br>Зачислен | Тип<br>заявите<br>Родител<br>Опекун<br>Родител<br>Опекун |

Если специалист знает название фильтра, то может просто начать его набирать в свободном поле, и система сама предложит подходящие варианты. Например, мы можем найти несколько разновидностей фильтра «Фамилия».

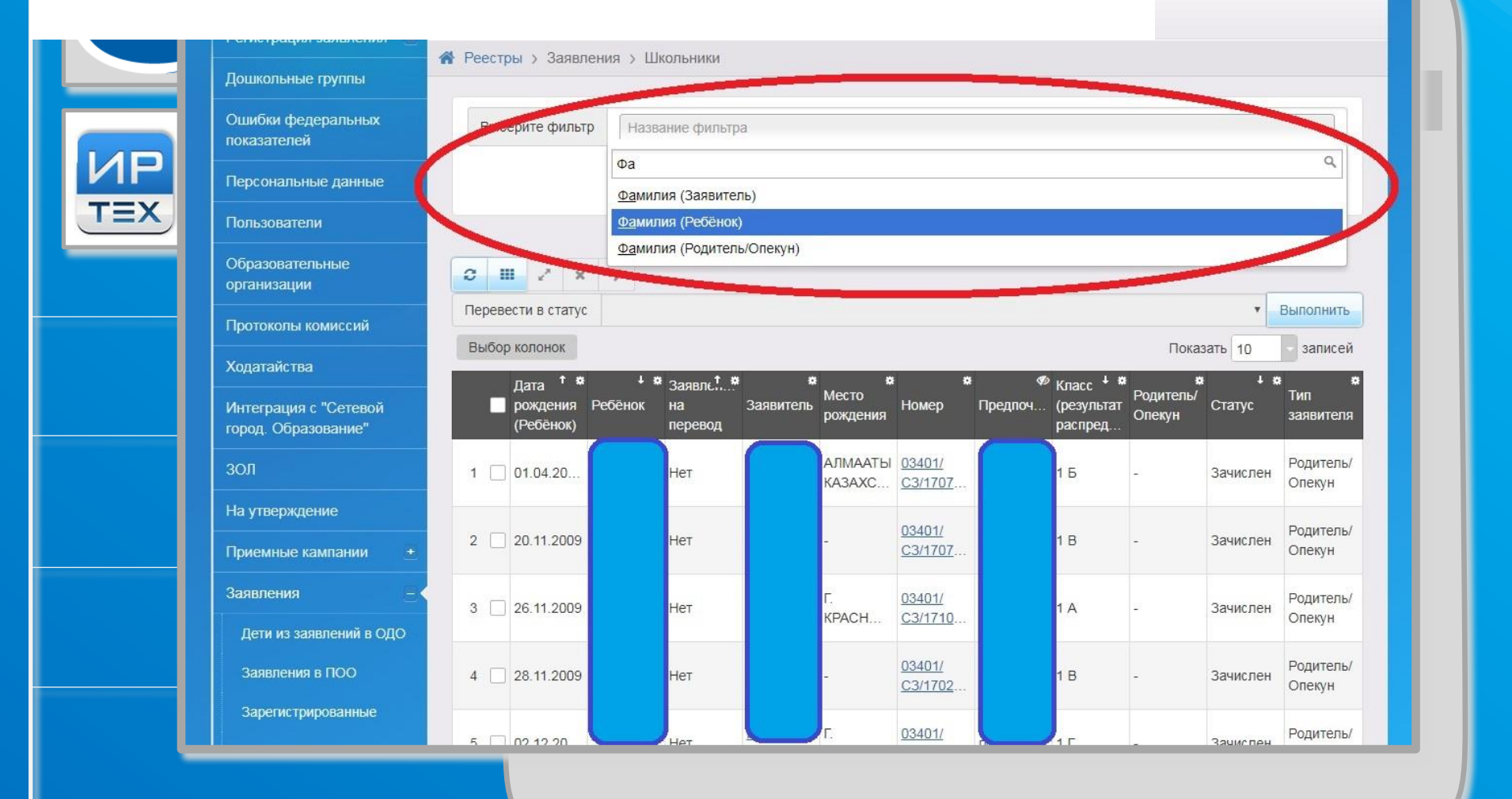

🚨 МКУ КМЦИКТ СТАР

Вводим в поле фильтра «Фамилия (Ребёнок)» фамилию интересующего нас ученика, нажимаем кнопку «Применить», и в нашем списке будут только условные «Ивановы», «Петровы» или «Сидоровы».

| Дошкольные группы                                       |                                 |                                 |                                            | _                      |                                 |              |                         |                          |                        |                  |
|---------------------------------------------------------|---------------------------------|---------------------------------|--------------------------------------------|------------------------|---------------------------------|--------------|-------------------------|--------------------------|------------------------|------------------|
| Ошибки федеральных показателей                          | Фамил                           | пия (Ребёнок)                   | Иванов                                     |                        |                                 |              |                         |                          |                        | ×                |
| Персональные данные                                     |                                 | Название фи                     | 11.70.2                                    |                        |                                 |              | _                       |                          |                        |                  |
| Пользователи                                            | овоерите филвр                  | пазвание фи                     | ыра                                        |                        |                                 |              |                         |                          |                        | *                |
| Образовательные<br>организации                          |                                 |                                 |                                            | Пр                     | именить                         |              |                         |                          |                        |                  |
| Протоколы комиссий                                      |                                 |                                 |                                            |                        |                                 |              |                         |                          |                        |                  |
| Ходатайства                                             | Перевести в статус              | 7                               |                                            |                        |                                 |              |                         |                          | <b>v</b>               | Выполні          |
| Интеграция с "Сетевой<br>город. Образование"            | Выбор колонок                   | ~                               |                                            |                        |                                 |              |                         | Пока                     | зать 10                | запи             |
| зол                                                     | Дата <sup>↑</sup> ж             | <sup>↓</sup> Заявлє<br>бёнок на | tа<br>Заявитель                            | ж<br>Место<br>рождения | ғ 🗙<br>Номер                    | 🛷<br>Предпоч | Класс 4 🗱<br>(результат | *<br>Родитель/<br>Опекун | ∎ <b>∔ №</b><br>Статус | Тип<br>заявит    |
| На утверждение                                          | (Ребёнок)                       | ерево,                          | а<br>— — — — — — — — — — — — — — — — — — — |                        |                                 |              | распред                 |                          |                        |                  |
| Приемные кампании 🛛 🛨                                   | 1 🗌 16.09.20.                   | <u>BAHOB</u><br><u>E.</u>       |                                            | -1                     | <u>03401/</u><br><u>C3/1702</u> |              | 1Д                      | -                        | Зачислен               | Родите<br>Опекун |
|                                                         | UF                              |                                 |                                            | KPACH                  | <u>03401/</u>                   |              | 1 B                     | _                        | Зачиспен               | Родите           |
| Заявления — 🤇                                           | 2 11.10.200                     |                                 |                                            |                        | <u>C3/1703</u>                  |              |                         |                          |                        | Опекун           |
| Заявления<br>Дети из заявлений в ОДО                    | 2 [ 11.10.200 <u>B</u>          | <u>B.</u>                       |                                            | -                      |                                 |              |                         |                          |                        |                  |
| Заявления<br>Дети из заявлений в ОДО<br>Заявления в ПОО | 2 11.10.200 B.<br>3 30.10.20 ME | <u>В.</u><br>ВАНОВ<br>А. Нет    |                                            | -                      | 03401/<br>C3/1702               |              | 1Б                      | -                        | Зачислен               | Родите<br>Опекун |

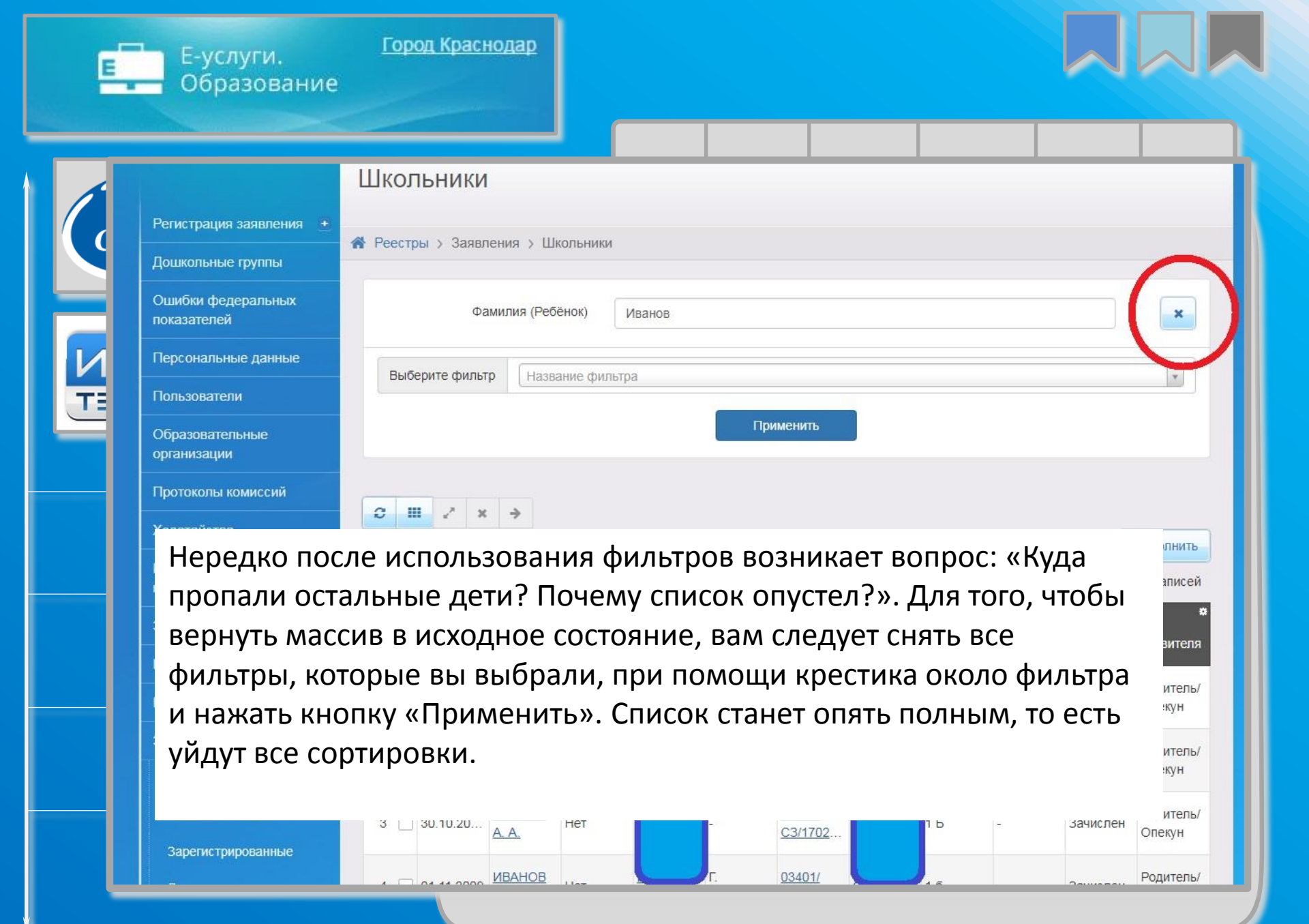

При работе в АИС «Е-услуги. Образование» нередко нужно узнать, все ли заявления с определённым статусом отработаны? Для этого можно пролистать весь список заявлений или экспортировать его в "Excel" и уже там через фильтры узнать состояние заявлений по статусам. Для этого мы пользуемся кнопкой «Экспорт в Excel». Данная функция удобна для больших школ, где в параллели могут быть сотни учеников.

| Персональные данные                          |        |                                  |                               |                          |                              | Πο                     | именить                         | 1                                 |                                             |                       |               |                  |
|----------------------------------------------|--------|----------------------------------|-------------------------------|--------------------------|------------------------------|------------------------|---------------------------------|-----------------------------------|---------------------------------------------|-----------------------|---------------|------------------|
| Пользователи                                 | 1      | ~                                |                               |                          |                              |                        |                                 |                                   |                                             |                       |               |                  |
| Образовательные<br>организации               | Экспор | r e Excel                        | >                             |                          |                              |                        |                                 |                                   |                                             |                       |               |                  |
| Протоколы комиссий                           | Перев  | ести в ститус                    | 2                             |                          |                              |                        |                                 |                                   |                                             |                       | •             | Выполни          |
| Ходатайства                                  | ВЫОО   | р колонок                        |                               |                          |                              |                        |                                 |                                   |                                             | Показ                 | ать 10        | запис            |
| Интеграция с "Сетевой<br>город. Образование" |        | Дата тя<br>рождения<br>(Ребёнок) | + ¤<br>Ребёнок                | Заявлет<br>на<br>перевод | а<br>Заявитель               | я<br>Место<br>рождения | н номер                         | я оредпоч                         | УКласс У Класс У К<br>(результат<br>распред | и Водитель/<br>Опекун | + я<br>Статус | Тип<br>заявите   |
| зол                                          | 1      | ] 16.09.20                       | <u>ИВАНОВ</u><br><u>М. Е.</u> | Нет                      | <u>ИСХАК</u><br><u>А. Ш.</u> | ā                      | <u>03401/</u><br><u>C3/1702</u> | <u>МАОУ</u><br><u>СОШ №</u><br>96 | 1Д                                          | 1.2                   | Зачислен      | Родите<br>Опекун |
| На утверждение                               |        |                                  |                               |                          |                              |                        | 024044                          | мбоу                              |                                             |                       |               | Desure           |
| Приемные кампании 🛛 🛨                        | 2      | 11.10.2009                       | <u>B. B.</u>                  | Нет                      | <u>B. B.</u>                 | KPACH                  | <u>03401/</u><br><u>C3/1703</u> | <u>СОШ №</u><br><u>37</u>         | 1 B                                         | -                     | Зачислен      | Опекун           |
| Заявления —                                  | 3 🗌    | 30.10.20                         | <u>ИВАНОВ</u><br>А. А.        | Нет                      | <u>ИВАНОВА</u><br>Е. Ф.      |                        | 03401/<br>C3/1702               | <u>МБОУ</u><br><u>СОШ №</u>       | 1 Б                                         | -                     | Зачислен      | Родите           |
| Дети из заявлений в ОДО                      |        |                                  |                               |                          | 1000 Contra                  |                        |                                 | <u>65</u>                         |                                             |                       |               |                  |
| Заявления в ПОО                              | 4      | 01.11.2009                       | <u>ИВАНОВ</u><br><u>Н. А.</u> | Нет                      | ИВАНОВА<br><u>E. B.</u>      | Г.<br>КРАСН            | 03401/<br>C3/1704               | <u>МБОУ</u><br>СОШ №<br>24        | 1 ō                                         | 15                    | Зачислен      | Родите<br>Опекун |
| Зарегистрированные                           |        |                                  |                               |                          |                              |                        |                                 | МАОУ                              |                                             |                       |               |                  |

В «Excel» мы можем пользоваться фильтрами и выбирать нужные нам позиции. Например, мы хотим узнать, есть ли заявления в статусах «Новое» и «Очередник»? Для этого ставим галки напротив нужных нам пунктов и жмём на кнопку «ОК».

|     | F4 • (*                                                                                                    | <i>f</i> * Статус                                                  |                       |                      |                  |                                                                                  |                              |      |                                |
|-----|----------------------------------------------------------------------------------------------------|--------------------------------------------------------------------|-----------------------|----------------------|------------------|----------------------------------------------------------------------------------|------------------------------|------|--------------------------------|
|     |                                                                                                    |                                                                    |                       |                      |                  |                                                                                  |                              |      |                                |
| 4   | A                                                                                                    | В                                                                  | C                     | D                    | E                |                                                                                  | F                            |      | G                              |
| 1   | Дата и время<br>выполнения                                                                                       | 28.11.2017 10:12:31                                                |                       |                      |                  |                                                                                  |                              |      |                                |
| 2   | Пользователь                                                                                                    | МКУ КМЦИКТ СТАРТ С Т<br>(Start_support)                            |                       |                      |                  |                                                                                  |                              |      |                                |
| 3   |                                                                                                    |                                                                    |                       |                      |                  |                                                                                  |                              |      | 200                            |
| 4   | Ребёнок                                                                                                    | Место рождения                                                     | Дата рождения (Ребёнс | Заявление на перевод | Номер            | *                                                                                | Статус                       | *    | Класс (результ<br>распределени |
| 5 0 |                                                                                                    | ГОР. КРАСНОДАР                                                     | 01.01.1900            | Нет                  | 03401/C3/170 AL  | Сортировк                                                                        | аот Адо Я                    | [1   | Д                              |
| 6   |                                                                                                    | БАРНАУЛ                                                            | 04.01.1986            | Нет                  | 03401/C3/171     | Сортировка от Д до А<br><u>С</u> ортировка по цвету<br>Удалить фильтр с "Статус" |                              | 1    | в                              |
| 7   |                                                                                                    | С.СОЛОНЕШНОЕ,СОЛОНЕ<br>ШЕНСКОГО<br>РАЙОНА,АЛТАЙСКИЙ<br>КРАЙ        | 12.04.1992            | Нет                  | 03401/C3/171     |                                                                                  |                              | 1    | д                              |
| 8   |                                                                                                    | ГОРОД КИСЕЛЕВСК<br>КЕМЕРОВСКАЯ ОБЛАСТЬ,<br>РОССИЯ                  | 18.11.2004            | Да                   | 03401/C3/170     | Фильтр по<br>Текстовые                                                           | цвету<br><u>Ф</u> ильтры     | ÷ -  |                                |
| 9   |                                                                                                    | -                                                                  | 19.01.2005            | Нет                  | 03401/C3/170     | TIONER                                                                           | 2                            | -    | 2                              |
| 10  |                                                                                                    | -                                                                  | 20.01.2005            | Нет                  | 03401/C3/170     | 🔳 (Выд                                                                           | елить все)                   | -    | 6                              |
| 11  |                                                                                                    |                                                                    | 20.01.2005            | Нет                  | 03401/C3/170     |                                                                                  | рожен                        | -    | 1                              |
| 12  |                                                                                                    | -                                                                  | 05.01.2007            | Нет                  | 03401/C3/170     |                                                                                  | power1                       | -    |                                |
| 13  |                                                                                                    | ЦЗЯНСИ КИТАЙ                                                       | 26.06.2007            | Нет                  | 03401/C3/171     | Hann                                                                             | авлен в ОО                   | 1    | Г                              |
| 14  |                                                                                                    | Г. УСТЪ-КУТ ИРКУТСКОЙ<br>ОБЛАСТИ                                   | 09.08.2007            | Нет                  | 03401/C3/170     | Ново                                                                             | e                            | 1    | ж                              |
| 15  |                                                                                                    | -                                                                  | 03.01.2008            | Нет                  | 03401/C3/170     | Отка                                                                             | зано до направления<br>едник | -    |                                |
| 16  |                                                                                                    | Г. СОВЕТСКИЙ, ХАНТЫ-<br>МАНСИЙСКИЙ АО - ЮГРА,<br>ТЮМЕНСКАЯ ОБЛАСТЬ | 23.01.2008            | Нет                  | 03401/C3/170     |                                                                                  |                              | 1    | A                              |
| 17  |                                                                                                    | Г. КРАСНОЯРСК,<br>КРАСНОЯРСКИЙ КРАЙ,<br>РОССИЯ                     | 23.02.2008            | Нет                  | 03401/C3/170     |                                                                                  | ОК Отмен                     | ia 1 | Б                              |
| 18  |                                                                                                    | 2<br>7                                                             | 02.03.2008            | Нет                  | 03401/C3/1702024 | 644                                                                              | Зачислен                     | 1    | Д                              |
| 19  |                                                                                                    | Г.КРАСНОДАР                                                        | 02.04.2008            | Нет                  | 03401/C3/1710254 | 72                                                                               | Зачислен                     | 1    | Б                              |
| 20  |                                                                                                    | УКРАИНА                                                            | 06.05.2008            | Нет                  | 03401/C3/1709153 | 367                                                                              | Зачислен                     | 1    | Г                              |
| 21  |                                                                                                    | УКРАИНА                                                            | 06.05.2008            | Нет                  | 03401/C3/1709153 | 296                                                                              | Зачислен                     | 1    | E                              |
| 22  |                                                                                                    | ГОР. КРАСНОДАР                                                     | 26.05.2008            | Нет                  | 03401/C3/1707246 | 37                                                                               | Зачислен                     | 1    | В                              |
|     | Di contra di contra di contra di contra di contra di contra di contra di contra di contra di contra di contra di | Г.КРАСНОДАР                                                        |                       |                      |                  |                                                                                  |                              |      |                                |

- 0 **-** X

a 🕜 🗆 🗗

A

### Теперь в нашем списке только заявления со статусами «Новое» и «Очередник».

|       |              | D                                                               | 0                       | D                    | E Contraction of the second second seco | E                             |          | 0                           |
|-------|--------------|-----------------------------------------------------------------|-------------------------|----------------------|----------------------------------------------------------------------------------------------------|-------------------------------|----------|-----------------------------|
|       | Дата и время | 28.11.2017 10:12:31                                             |                         | U                    | E                                                                                                    |                               |          | 6                           |
| 1     | выполнения   |                                                                 | ¢                       |                      |                                                                                                    | Contraction of the local data |          |                             |
| 2     | Пользователь | (Start support)                                                 |                         |                      |                                                                                                    |                               |          |                             |
| 2     |              | (Start_support)                                                 |                         |                      |                                                                                                    |                               |          |                             |
| 4     | Ребёнок      | Место рождения 🚽                                                | Дата рождения (Ребёнс 🐺 | Заявление на перевод | Номер                                                                                                    | Статус                        | <b>.</b> | Класс (резул<br>распределен |
| 28    |              | ГОРОД НЕВИННОМЫСК                                               | 10.10.2008              | Нет                  | 03401/C3/1708152545                                                                                                    | Новое                         |          |                             |
| 1574  |              | -                                                               | 07.01.2010              | Нет                  | 03401/C3/170201103/8                                                                                                    | Новое                         | -        |                             |
| 1655  |              | -                                                               | 11.01.2010              | Нет                  | 03401/C3/17031514 0                                                                                                    | Очередник                     | -        |                             |
| 1684  |              | -                                                               | 12.01.2010              | Нет                  | 03401/C3/1707051_0                                                                                                    | Новое                         | -        |                             |
| 2390  |              | Г. КРАСНОДАР                                                    | 01.02.2010              | Нет                  | 03401/C3/1703312_36                                                                                                    | Очередник                     | -        |                             |
| 2576  |              | КРАСНОДАР                                                       | 06.02.2010              | Нет                  | 03401/C3/170711 1531                                                                                                    | Новое                         | 1 -      |                             |
| 2865  |              | МАРИУПОЛЬ                                                       | 15.02.2010              | Нет                  | 03401/C3/170706005611                                                                                                    | Новое                         | -        |                             |
| 3990  | -            | КРАСНОЯРСК                                                      | 16.03.2010              | Нет                  | 03401/C3/17111 395                                                                                                    | Очередник                     | -        |                             |
| 4158  | -            | ГУЛЬКЕВИЧИ                                                      | 21.03.2010              | Нет                  | 03401/C3/17071 2775                                                                                                    | Новое                         | -        |                             |
| 5662  |              | Г. ГРОЗНЫЙ                                                      | 28.04.2010              | Нет                  | 03401/C3/17072 1139                                                                                                    | Новое                         | -        |                             |
| 6217  |              | Г. КРАСНОДАР<br>КРАСНОДАРСКИЙ КРАЙ<br>РОССИЙСКАЯ<br>ФЕДЕРАЦИЯ   | 12.05.2010              | Нет                  | 03401/C3/1703 4108312                                                                                                    | Новое                         | -        |                             |
| 6703  |              |                                                                 | 23.05.2010              | Нет                  | 03401/C3/1707                                                                                                    | Новое                         | -        |                             |
| 7826  |              | г. Краснодар,<br>Краснодарский край                             | 17.06.2010              | Нет                  | 03401/C3/17022 1182                                                                                                    | Очередник                     | -        |                             |
| 8637  |              | КРАСНОДАР                                                       | 05.07.2010              | Да                   | 03401/C3/17070 103464                                                                                                    | Новое                         | -        |                             |
| 9459  |              | F. CAPATOB                                                      | 21.07.2010              | Нет                  | 03401/C3/17072 509                                                                                                    | Новое                         | -        |                             |
| 9707  |              | 7                                                               | 27.07.2010              | Нет                  | 03401/C3/170313 57                                                                                                    | Очередник                     | -        |                             |
| 9740  |              | Подгорица Черногория                                            | 28.07.2010              | Нет                  | 03401/C3/170301 488                                                                                                    | Очередник                     | -        |                             |
| 10834 |              | КРАСНОДАР                                                       | 21.08.2010              | Нет                  | 03401/C3/170928140                                                                                                    | Очередник                     | -        |                             |
| 11340 |              | Г. КРАСНОДАР,<br>КРАСНОДАРСКИЙ КРАЙ,<br>РОССИЙСКАЯ<br>ФЕДЕРАЦИЯ | 02.09.2010              | Нет                  | 03401/C3/171020627                                                                                                    | Новое                         | -        |                             |
| 11241 |              | Г. КРАСНОДАР<br>КРАСНОДАРСКИЙ КРАЙ<br>РОССИЙСКАЯ                | 02.09.2010              | Нет                  | 03401/C3/1709163882                                                                                                    | Новое                         | -        |                             |

Город Краснодар

Е-услуги.

Перейдём непосредственно к работе со статусами заявлений. Напоминаю, что статусы можно менять только последовательно. Из «Нового» перевести сразу в «Зачислен» не получится. Итак, заявление со статусом «Новое» переводим в «Очередник».

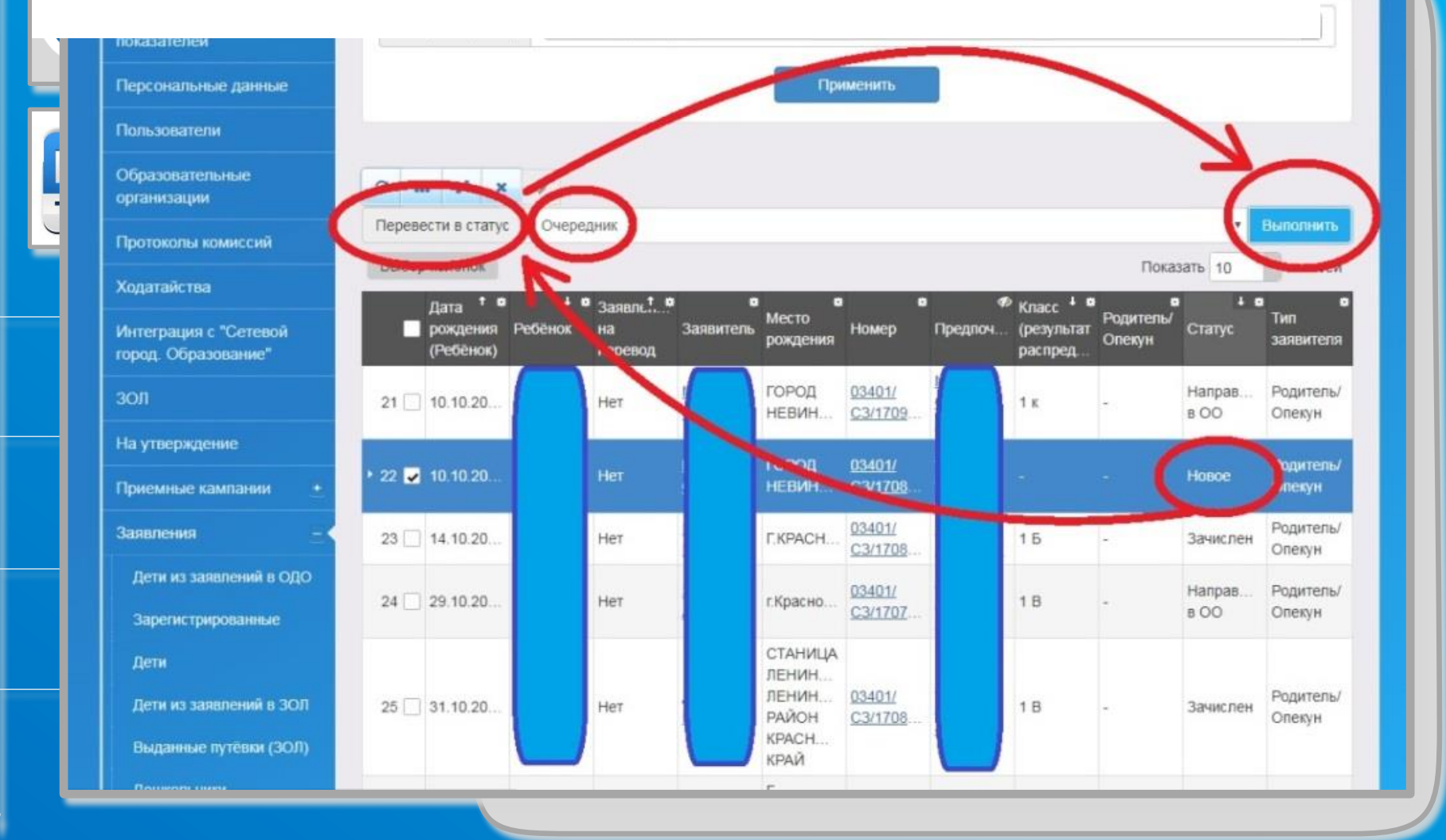

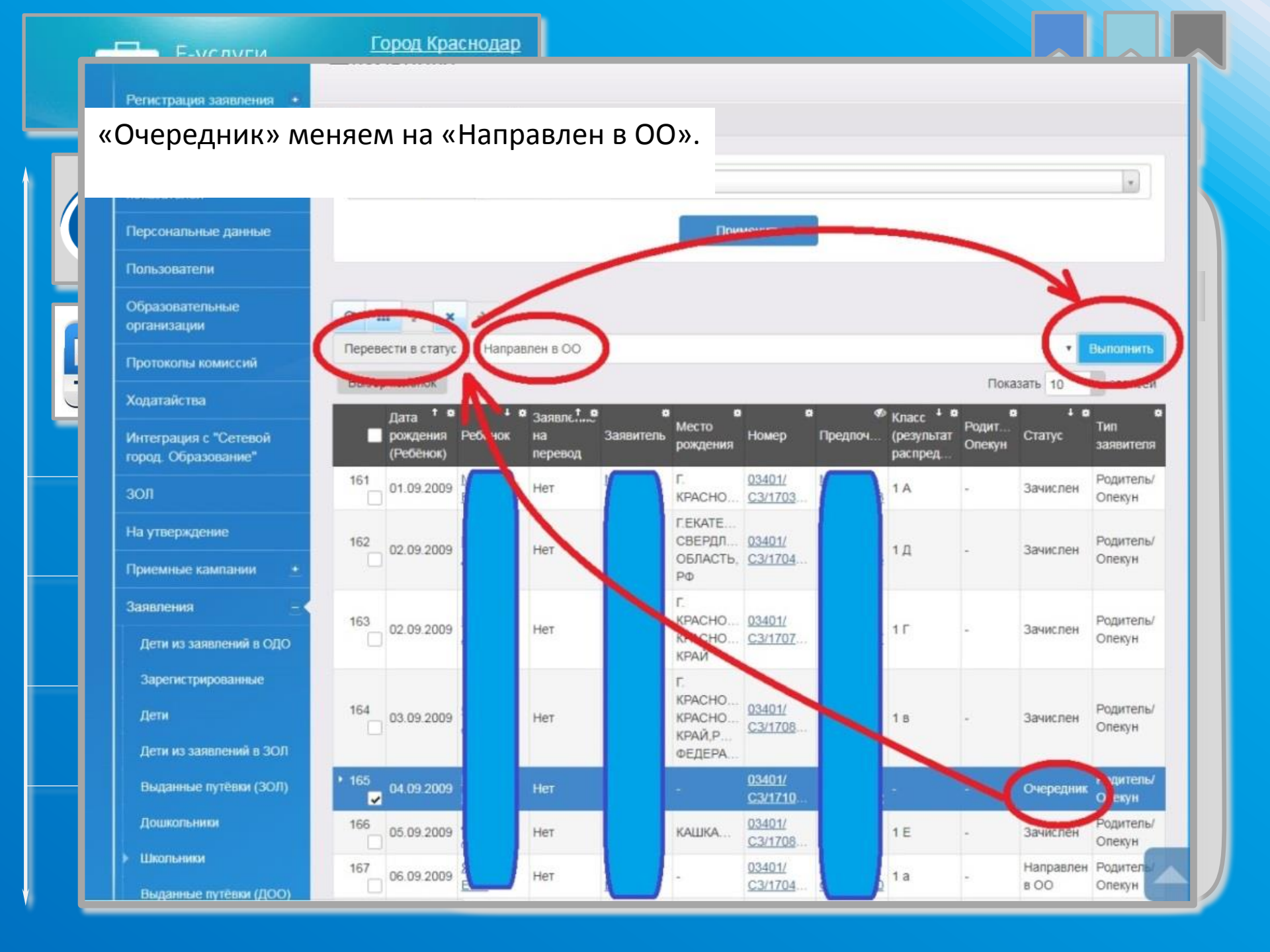

После присвоения заявлению статуса «Направлен в ОО» информация о нём появляется в пуле АИС СГО. Ученика можно зачислить в класс.

| ЦЕНТР |                                                       | Школьники                                                                                                    |
|-------|-------------------------------------------------------|----------------------------------------------------------------------------------------------------|
|       | Регистрация заявления 🔹                               | Я Реестры > Заявления > Школьники                                                                                                    |
| ИР    | Герсональные данные<br>Образовательные<br>организации | Фамилия (Ребёнок) ТЕСТИВАНОВ                                                                                                    |
| TEX   | На утверждение                                        | Выберите фильтр Название фильтра *                                                                                                    |
|       | Заявления <u>-</u><br>Зарегистрированные              | Применить                                                                                                    |
|       | Дети                                                  |                                                                                                    |
|       | • Школьники                                           | Оперевести в статус         Направлен в ОО           Выбор консилис         Показать 10         записей                                                                                                    |
|       |                                                       | т В Дата т В т В т В т В т В т В т В т В т В                                                                                                    |
|       |                                                       | № 1         №         ТЕСТИВ<br>L.         01.2017         Нет         03401/C3<br>/1701231         Очередник         Родитель         ТЕСТИВ<br>И. И.         МАОУ<br>СОШ №         23.01.2017           1         С. И.         01.2017         Нет         1/1701231         Очередник         Родитель         1         1         4:48:50:           101         14:48:50:         101         1         1         1         1         1         1         1         1         1         1         1         1         1         1         1         1         1         1         1         1         1         1         1         1         1         1         1         1         1         1         1         1         1         1         1         1         1         1         1         1         1         1         1         1         1         1         1         1         1         1         1         1         1         1         1         1         1         1         1         1         1         1         1         1         1         1         1         1         1         1         1         1         1 </th |
|       |                                                       | 1 - 1 из 1 записей пред 1 след                                                                                                    |
|       |                                                       | С Ш +<br>Перевести в статус Направлен в ОО<br>Выполнить                                                                                                    |

Далее в АИС «Е-услуги. Образование» следует этап ручного комплектования. Нередко возникают вопросы по выбору своей образовательной организации. Для этого следует нажимать не на само название организации, а на свободное место около названия. Тогда поле вокруг названия образовательной организации подсветится, и её можно будет выбрать нажатием на кнопку «Выбрать отмеченную ОО».

| Образовательные<br>организации | Ручное комплектование СОбновить                                          |  |
|--------------------------------|--------------------------------------------------------------------------|--|
| На утверждение                 | Заявление 03401/C3/17012310106<br>Ребёнок/Дети ТЕСТИВАНОВ СЕМЕН ИВАНОВИЧ |  |
| Заявления —                    | Предпочитаемые параметры комплектования                                  |  |
| Зарегистрированные             |                                                                          |  |
| Дети                           | Выбор образовательной организации                                        |  |
| Школьники                      | 00                                                                       |  |
|                                | Показывать только предпочитаемые ОО                                      |  |
|                                | Kon-er<br>ceofood six                                                    |  |
|                                | Нахимите на строку таблицы чтобы<br>выбрать ОО                           |  |
|                                | Муниципальное автономное общеобразовательное учреждение 172              |  |
|                                | битеобразовательная школа № 101                                          |  |
|                                |                                                                          |  |
|                                |                                                                          |  |
|                                | Выбрать отмеченную ОО                                                    |  |
|                                |                                                                          |  |
|                                |                                                                          |  |

На следующей вкладке ручного комплектования ученика можно отправить либо в тот класс, который был указан при написании заявления, либо в любой другой из доступных. Для этого нужно лишь снимать или ставить галку в пункте «Показывать только желаемый класс». После выбора класса жмём на кнопку «Распределить» и либо переходим к просмотру заявления, либо возвращаемся к реестру для дальнейшей работы с заявлениями.

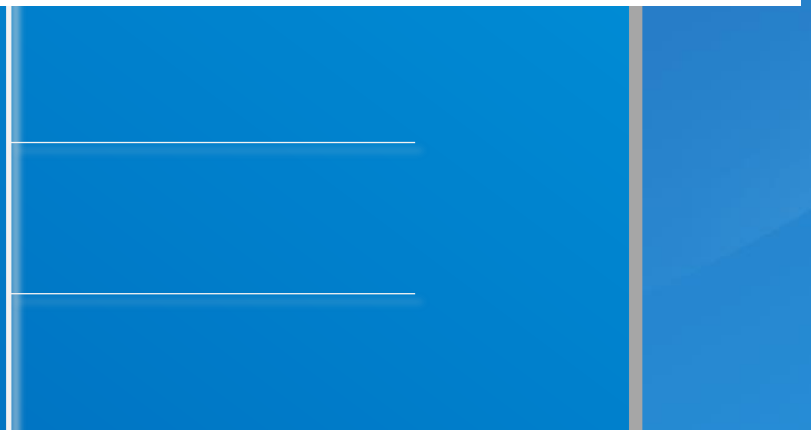

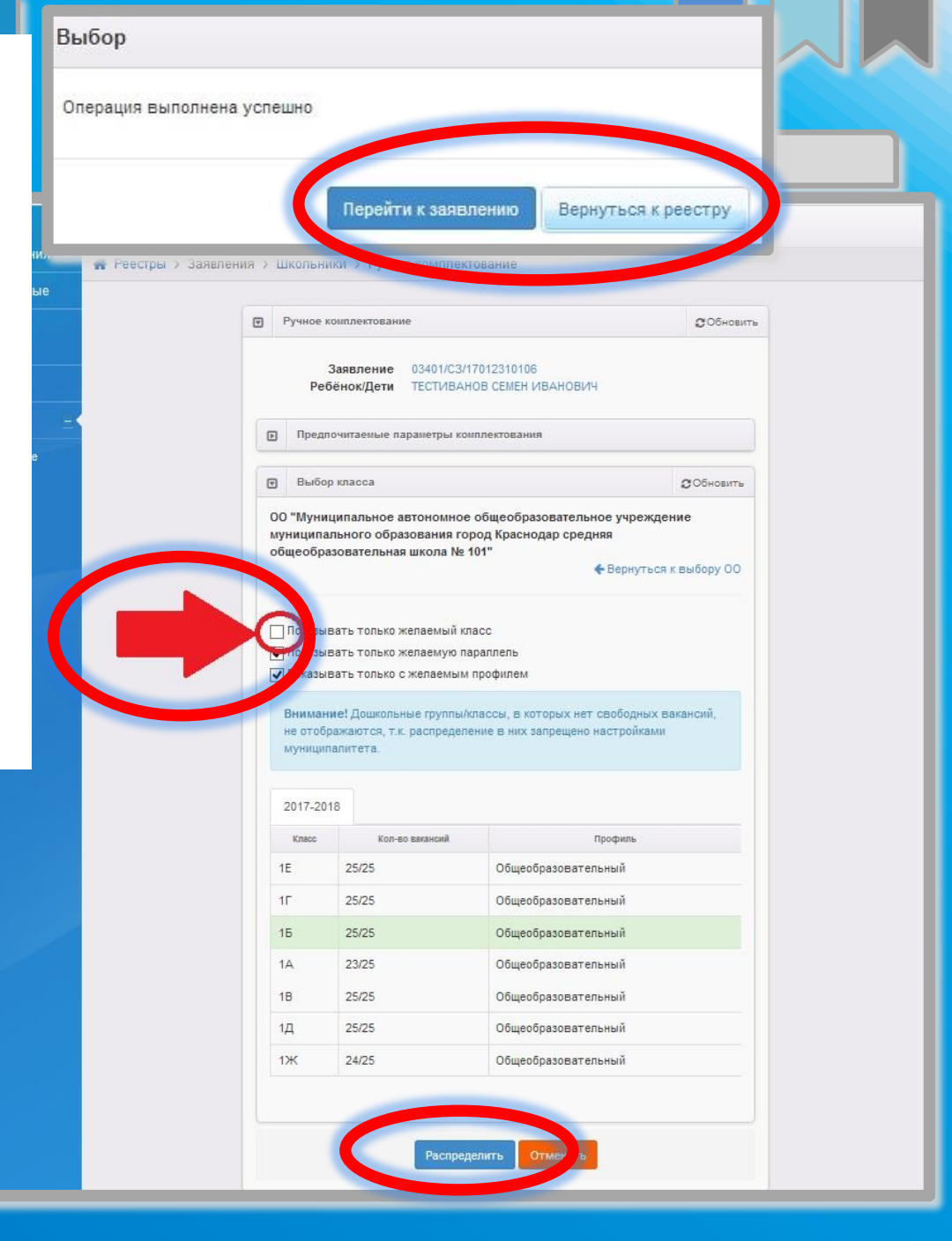

Случатся, что родители решают сменить образовательную организацию до зачисления ребёнка в класс в АИС СГО. Тогда у родителей (законных представителей) следует взять заявление об отказе посещать вашу образовательную организацию, написанное на имя директора вашей организации. Заявлению нужно присвоить статус «Отказ». Тогда другая организация сможет внести заявление этого ребёнка в АИС «Е-услуги. Образование».

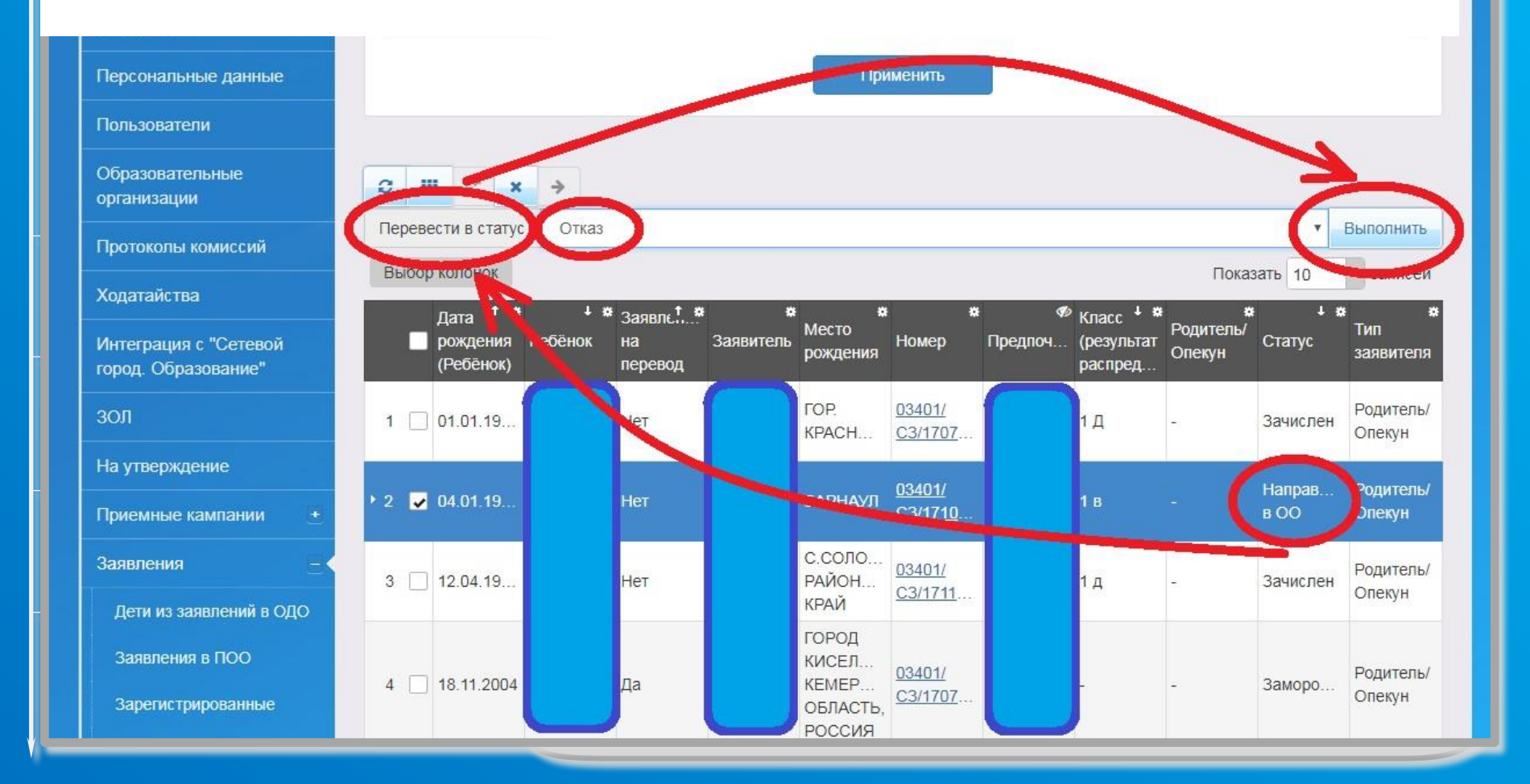

Часто задают вопрос о расширении классов. Для этого заходим в «Реестры» – «Образовательные организации».

| Е-услуги.                                    | Город Краснодар                                                                                                    |
|----------------------------------------------|----------------------------------------------------------------------------------------------------|
| Образование                                  | 🗐 Отчёты 🖉 Справочник 📄 Реестры 📑 Комплектование 🔅 Настройки 🔮 МКУ КМЦИКТ СТАГ                                                                                                    |
|                                              | Реестры                                                                                                    |
| Регистрация заявления 🛨                      | Рестры                                                                                                    |
| Дошкольные группы                            |                                                                                                    |
| Ошибки федеральных<br>показателей            | <ul> <li>В данном разделе в зависимости от назначенных вам прав доступны следующие операции:</li> <li>регистрация заявлений на зачисление/перевод в различные типы образовательных организаций (см. разделы 19. Заявление на зачисление или перевод в ООО и 21. Заявление на отлых в каникулярное время</li> </ul>       |
| Персональные данные                          | Справки);<br>• поиск информации о зарегистрированных заявлениях, детях, Заявителях, редактирование данных (см. раздел 22. Работа с                                                                                                    |
| Пользователи                                 | реестрами);<br>• поиск дублей заявлений и объединение нескольких записей (дублей) в одну (см. 22.1. Реестр персональных данных);                                                                                                    |
| Образовательные<br>организации               | <ul> <li>ведение списка пользователей, работающих в ведомственной части Системы (см. 13. Регистрация пользователя в Системе);</li> <li>ведение журнала безопасности Системы (см. 8. Журнал безопасности);</li> <li>просмотр истории всех когда-либо внесённых изменений (см. 22.2. Реестр истории изменений);</li> </ul> |
| Протоколы комиссий                           | <ul> <li>ведение реестра протоколов комиссий и регистрация ходатайств (см. 22.4. Реестр протоколов комиссий);</li> <li>перенос информации из АИС «Сетевой Город. Образование» (см. 18. Интеграция с системой «Сетевой город. Образование»);</li> </ul>                                                                   |
| Ходатайства                                  | <ul> <li>ведение списка образовательных организации и загородных оздоровительных лагерей (см. 22.3. Реестр образовательных организации<br/>и 22.5. Реестр загородных оздоровительных лагерей);</li> </ul>                                                                                                    |
| Интеграция с "Сетевой<br>город. Образование" | <ul> <li>выполнение команд над зарегистрированными заявлениями (см. 22.6. Реестр зарегистрированных заявлений);</li> <li>просмотр состава очереди (см. 22.13. Очередники в ДОО).</li> </ul>                                                                                                    |
| зол                                          |                                                                                                    |
| На утверждение                               |                                                                                                    |
| Приемные кампании 🛛 🛨                        |                                                                                                    |
| Заявления +                                  |                                                                                                    |
|                                              |                                                                                                    |

### Нажимаем непосредственно на название образовательной организации.

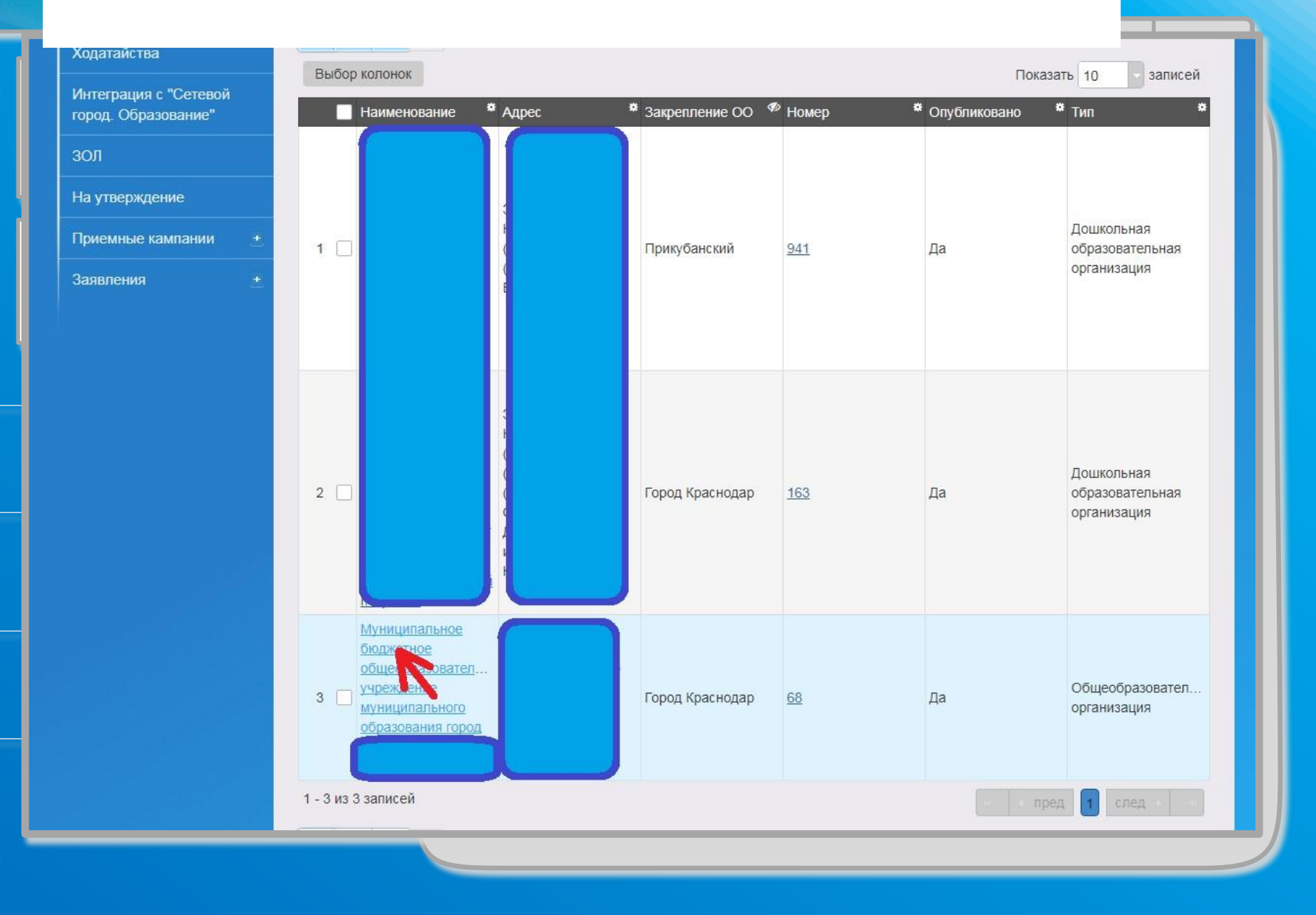

#### Используем кнопку «Редактирование».

Образование

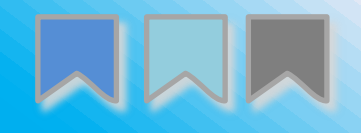

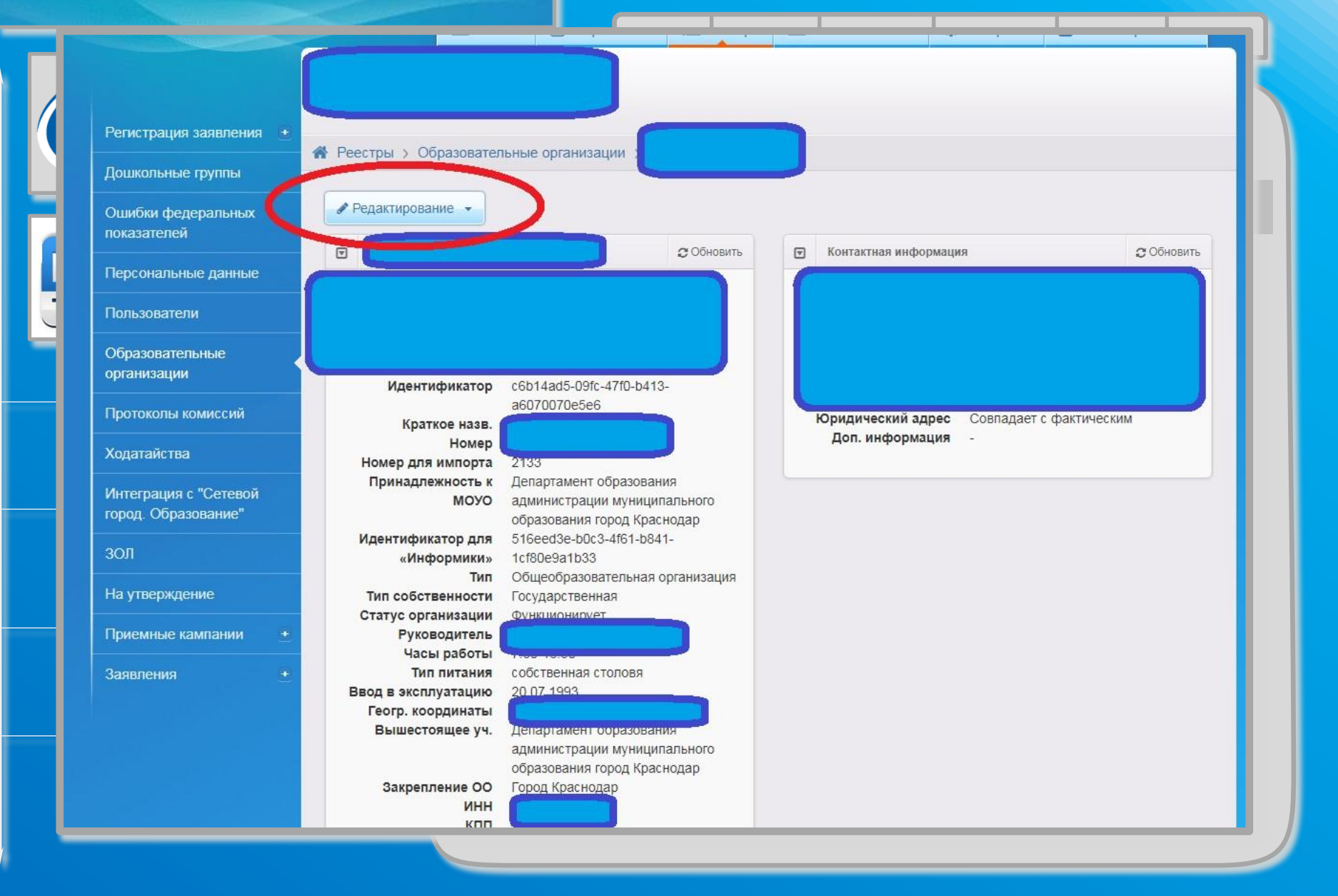

#### Выбираем пункт «Классы».

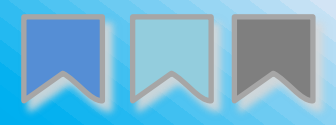

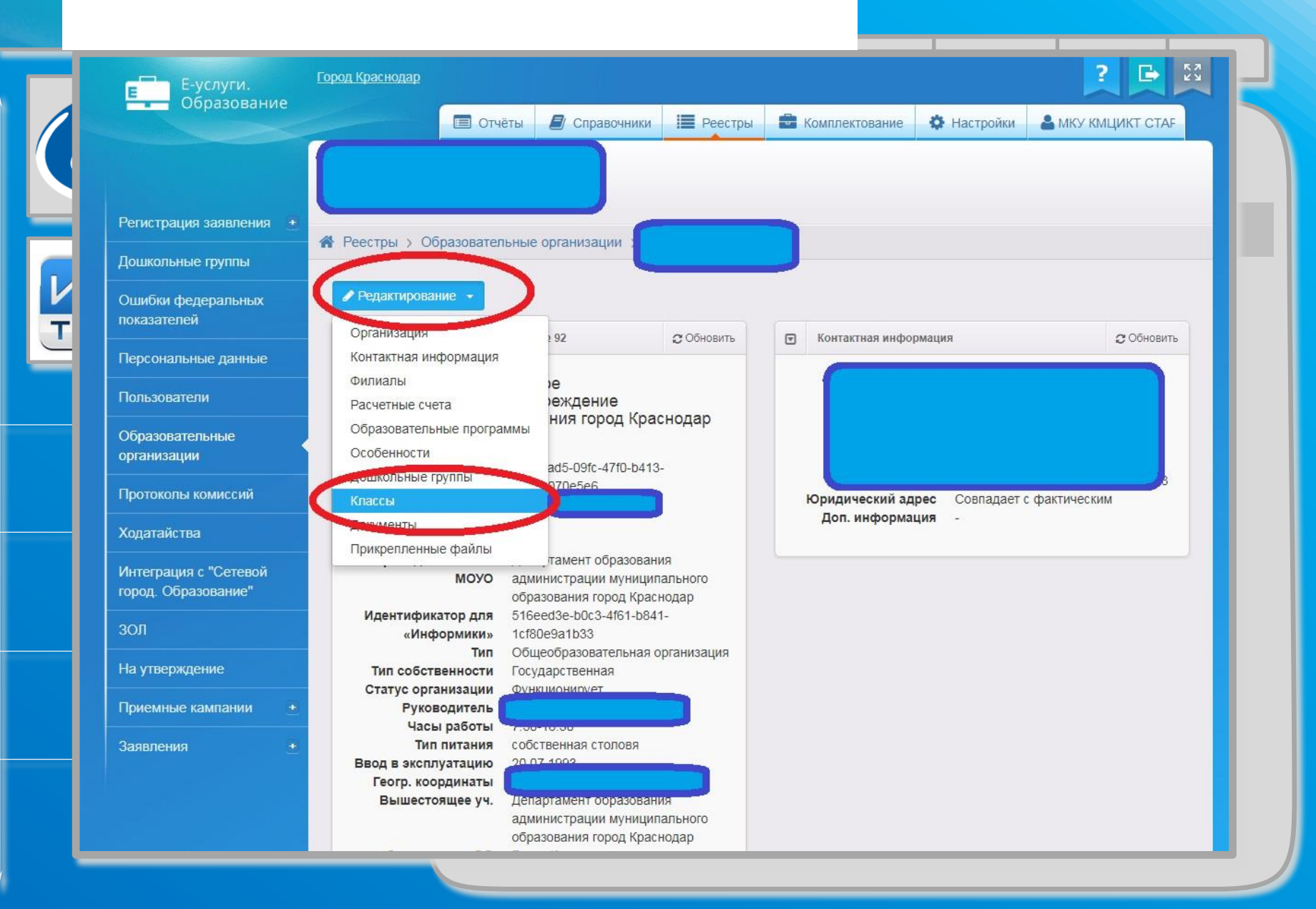

Нажимаем на название интересующего нас класса. Например, 1 «В». Как видите, в нём нет свободных мест, а максимальная наполняемость составляет 32 человека.

|                                             |             | ] Отчёты 📕 Справочники 📰 Реестры | Комплектование Пастр<br>Комплектование | ройки 👗 МКУ КМЦИКТ СТАГ |
|---------------------------------------------|-------------|----------------------------------|----------------------------------------|-------------------------|
| <sup>у</sup> егистрация заявления  🛨        |             |                                  |                                        |                         |
| ошкольные группы                            |             | вательные организации            |                                        |                         |
| Эшибки федеральных<br>юказателей            | Просмотр    | едактирование 👻                  |                                        |                         |
| Персональные данные                         | 🕤 Классы    |                                  |                                        | 🔁 Обновить              |
| Тользователи                                | 2017-2018 + |                                  |                                        |                         |
| Образовательные                             | Добавить    | Dodwos                           | Кор.во вакански                        | Лейстрие                |
| рганизации<br>Іротоколы комиссий            | 1 0         | Общеобразовательный              | 1/32                                   | Удалить                 |
| одатайства                                  | 1 a         | Общеобразовательный              | 1/32                                   | Удалить                 |
| Інтеграция с "Сетевой<br>ород. Образование" | 1.в         | Общеобразовательный              | 0/32                                   | Удадить                 |
| юл                                          | 7           | Общеобразовательный              | 10/25                                  | - Account               |
| На утверждение                              |             |                                  |                                        | удалить                 |
| ]риемные кампании <u>+</u>                  |             |                                  |                                        |                         |
|                                             |             |                                  |                                        |                         |

2 🖪 53

Свободных вакансий в классе нет, а максимальная наполняемость составляет 32 человека. Например, мы хотим отправить в класс ещё пятерых детей, но свободных вакансий нет. Что делать?

| Регистрация заявления 🛨 |                                                     |                   |
|-------------------------|-----------------------------------------------------|-------------------|
| Дошкольные группы       | н Реестры У Соразовательные организации             |                   |
| Ошибки федеральных      | Просмотр Редактирование -                           |                   |
| показателей             | Г Классы                                            | <b>С</b> Обновить |
| Персональные данные     |                                                     |                   |
| Пользователи            | 2017-2018 +                                         |                   |
| Образовательные         | Параллель 1 т                                       |                   |
| организации             |                                                     |                   |
| Протоколы комиссий      | Литера\Название в                                   |                   |
| Ходатайства             | Профиль Общеобразовательный +                       |                   |
| Интеграция с "Сетевой   |                                                     |                   |
| город. Образование"     |                                                     |                   |
| зол                     | Макс. наполняемость 32                              |                   |
| На утверждение          |                                                     |                   |
| Приемные кампании +     | программа программа начального общего образования * |                   |
| 2                       | Сохранить Отменить                                  |                   |

Для решения данного вопроса одинаково изменяем количественный показатель и в пункте «Свободные вакансии», и в пункте «Макс. наполняемость». Было «0» и «32». Стало «5» и «37». Отправляем на утверждение.

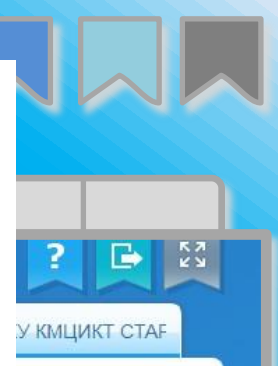

| Регистрация заявления  🛨                     |                                                   |            |
|----------------------------------------------|---------------------------------------------------|------------|
| Дошкольные группы                            | н Реестры У Образовательные организации           |            |
| Ошибки федеральных                           | Просмотр Редактирование -                         |            |
| показателен                                  | 😨 Классы                                          | 😂 Обновить |
| Персональные данные                          |                                                   |            |
| Пользователи                                 | 2017-2018 +                                       |            |
| Образовательные<br>организации               | Параллель 1 •                                     |            |
| Тротоколы комиссий                           | Литера\Название                                   |            |
| Кодатайства                                  | Профиль Общеобразовательный 🔹                     |            |
| Интеграция с "Сетевой<br>город. Образование" | Свободные вакансии 5                              |            |
| зол                                          | Макс. наполняемость 37                            |            |
| На утверждение                               | Программа Программа начального общего образования |            |
| Приемные кампании <u>+</u>                   |                                                   |            |
| +                                            | Сохранить Отменить                                |            |

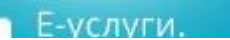

Обсудим вопрос, условно называемый «неполные дубли». Почему «неполные»? Потому, что двух абсолютно одинаковых записей система не пропустит, а вот отличающиеся незначительно вполне можно создать. Например, можно ввести 2 заявления на одного и того же ребёнка с одинаковыми именем, фамилией, отчеством, но отличающиеся датой рождения. После одно из таких заявлений доводят до логического конца (статус «Зачислен»), а второе так и продолжает висеть неотработанным. Потом такая ситуация может привести к вопросам при мониторинге пула АИС «Е-услуги. Образование», ведь заявления по окончанию приёмной кампании не должны быть в статусе «Новое» или «Очередник». Для решения этого вопроса ответственным за работу в АИС «Е-услуги. Образование» следует обратиться в МКУ КМЦИКТ «Старт» для удаления таких «неполных дублей».

## «Неполные дубли» «Полные дубли»

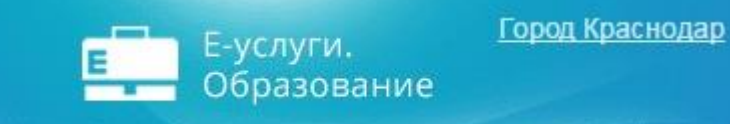

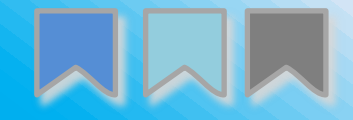

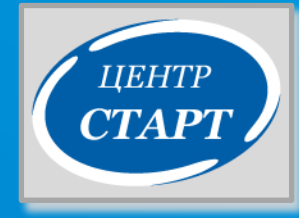

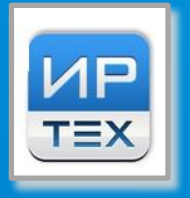

## СПАСИБО ЗА ВНИМАНИЕ!